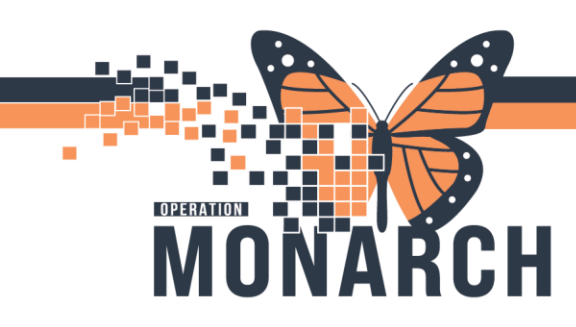

### TURNING ON POST-DISCHARGE RESULTS FYI HOSPITAL INFORMATION SYSTEM (HIS)

#### PRESCRIBERS

1. Navigate to the Message Centre.

| Task    | Edit   | View   | Patient                | Chart    | Links  | Notifications   | Options   | Current     | Add     | Help       |        |
|---------|--------|--------|------------------------|----------|--------|-----------------|-----------|-------------|---------|------------|--------|
| i 🚮 Ho  | me 🤘   | Cardio | vascular 🐇             | Patient  | List 🌃 | Prescriber Hand | off 🖃 Mes | sage Cente  | er 🌇 Dy | ynamic Wo  | rklist |
| : 🔭 Tea | ar Off | Susp   | end <sub>~a</sub> \$Ch | narges 🛃 | Exit ] | Calculator 🍒    | PM Conve  | rsation 🝷 🕯 | Com     | municate 🔹 | - 🖹 N  |

2. Message Centre view will open, Navigate to the Inbox dropdown.

| Task   | Edit | View                 | Patient    | Chart   | Links   | Notifications   | Inbox     | Help          |
|--------|------|----------------------|------------|---------|---------|-----------------|-----------|---------------|
| i 🚮 Ho | me 🤎 | Cardiov              | ascular 🛔  | Patient | List 🌃  | Prescriber Hand | loff 🖃 M  | essage Center |
| Sus    | pend | S <sup>\$</sup> Char | ges 谢 Exit | t 🔝 Cal | culator | 🚨 PM Convers    | ation 🝷 🕻 | Communica     |

3. Select "Manage Preferences" from the Inbox dropdown list. Setup box appears.

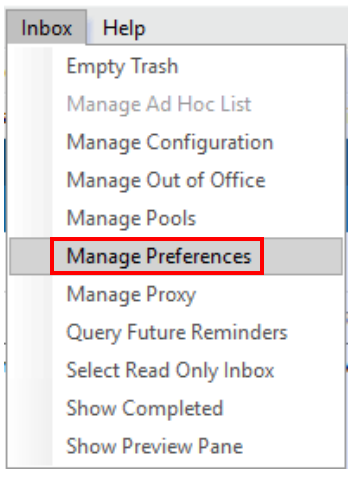

 Setup dialogue box opens, Select the "FYI Result Subscriptions" tab Select the "FYI Result Subscriptions" tab

#### Setup for NHS Test02, Physician - Cardiovascular

Hotel Dieu

aver

| Configuration             | onfiguration Behavior Prefs Manag       |  | Manage Proxy | FYI Result Subscriptions |  |  |  |  |
|---------------------------|-----------------------------------------|--|--------------|--------------------------|--|--|--|--|
| FYI Subscriptions         |                                         |  |              |                          |  |  |  |  |
| Available Subscriptions   |                                         |  |              |                          |  |  |  |  |
| Adhoc Result              | Adhoc Results FYI(Adhoc)                |  |              |                          |  |  |  |  |
| Admitting Ph              | Admitting Physician-Post Disch. Results |  |              |                          |  |  |  |  |
| Affiliate-Disc            | Affiliate-Discharage Documentation      |  |              |                          |  |  |  |  |
| Affiliate-Imaging Results |                                         |  |              |                          |  |  |  |  |
| Affiliate-Lab Results     |                                         |  |              |                          |  |  |  |  |
| Affiliate-Micro Results   |                                         |  |              |                          |  |  |  |  |
|                           |                                         |  |              |                          |  |  |  |  |
|                           |                                         |  |              |                          |  |  |  |  |

1

# niagarahealth

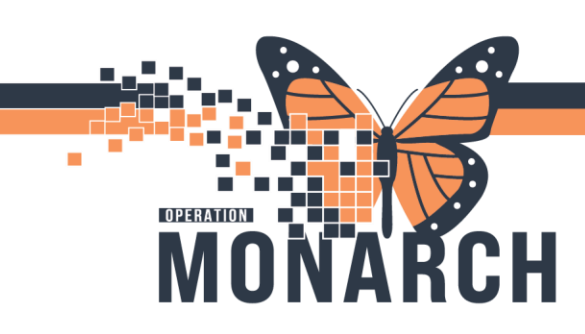

## TURNING ON POST-DISCHARGE RESULTS FYI HOSPITAL INFORMATION SYSTEM (HIS)

- FYI Subscriptions box opens, A) click relevant Post Discharge Results from the Available Subscriptions box (Ctrl+Click to select multiple criteria), and B) click Assign to pull each one over to Assigned Subscriptions box.
  - Note: Admitting, Attending, Consulting, and Covering physician criteria should be selected as appropriate to your role. For instance, if only the "Consulting Physician-Post Disch. Results" criterion applies to your role, choose only that criterion.

| FYI Subscriptions                                                                                                    |                        |
|----------------------------------------------------------------------------------------------------|------------------------|
| Available Subscriptions                                                                                                    | Assigned Subscriptions |
| IVI Subscriptions         Available Subscriptions         Adhoc Results FVI(Adhoc)         Admitting Physician-Post Disch. Results         Admitting Physician-Post Disch. Results         Affiliate-Userbarge Documentation         Affiliate-Userbarge Results         Affiliate-Userbarge Results         Affiliate-Userbarge Results         Affiliate-Userbarge Results         Affiliate-Values         Affiliate-Userbarge Results         Affiliate-Values         Attending Physician Post Disch. Results         Attending Physician Post Disch. Results         Attending Physician Post Disch. Results         Attending Physician all lab-inpatient         Consulting Physician all lab-inpatient         Consulting Physician all lab-inpatient         Consulting Physician Post Disch. Results         Late Posting Lab and Rad Results         Concology         Primary Care (All Patients)         Primary Care (All Patients)         Primary Care (All Patients) | Assigned Subscriptions |
| Primary Care - Lab Results Primary Care - Radiology Results Primary Care - Radiology Results Primary Care - Discharge Documentation                                                                                                    | Assign B               |
| Primary Care-Imaging Results<br>Primary Care-Pathology Results                                                                                                    |                        |

6. Subscriptions are pulled over, click OK.

| FYI Subscriptions                        |            |                                                      |
|------------------------------------------|------------|------------------------------------------------------|
| Available Subscriptions                  | A          | ssigned Subscriptions                                |
| Adhoc Results FYI(Adhoc)                 | ן ו        | Public, ( Header )                                   |
| Admitting Physician-Post Disch. Results  |            | Consulting Physician-Post Disch. Results, ( Public ) |
| Affiliate-Discharage Documentation       |            | Attending/Admitting Physician, ( Public )            |
| Affiliate-Imaging Results                |            | Attending Physician-Post Disch. Results, ( Public )  |
| Affiliate-Lab Results                    |            | Attending Physician all lab+Dl inpatient, ( Public ) |
| Affiliate-Micro Results                  |            |                                                      |
| Affiliate-Pathology Results              |            |                                                      |
| Attending Psychiatrist- all lab+Dl inpat |            |                                                      |
| Consulting Physician - all lab and DI    |            |                                                      |
| Consulting Physician - all lab-inpatient |            |                                                      |
| Covering Physician-Post Disch. Results   |            |                                                      |
| Late Posting Lab and Rad Results         |            |                                                      |
| Oncology                                 |            |                                                      |
| Primary Care (All Patients)              |            |                                                      |
| Primary Care - Admission Documentation   |            |                                                      |
| Primary Care - Lab Results               |            |                                                      |
| Primary Care - Radiology Results         |            |                                                      |
| Primary Care-Discharge Documentation     |            |                                                      |
| Primary Care-Imaging Results             |            |                                                      |
| Primary Care-Pathology Results           | Assign >   |                                                      |
|                                          | < Unassign |                                                      |
|                                          | -          |                                                      |
|                                          |            |                                                      |
|                                          |            |                                                      |
|                                          |            |                                                      |
|                                          |            |                                                      |
|                                          |            |                                                      |
|                                          |            |                                                      |
|                                          |            |                                                      |
|                                          |            |                                                      |
|                                          |            |                                                      |
|                                          |            |                                                      |
|                                          |            |                                                      |
|                                          |            |                                                      |
|                                          |            |                                                      |
|                                          |            |                                                      |
|                                          |            |                                                      |
|                                          |            | < >                                                  |
|                                          |            |                                                      |
| bbA                                      | Details    | Delete                                               |
|                                          |            |                                                      |
|                                          |            | OK Cancel                                            |
|                                          |            |                                                      |

niagarahealth

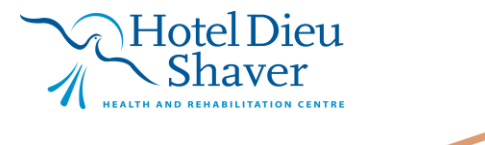

2

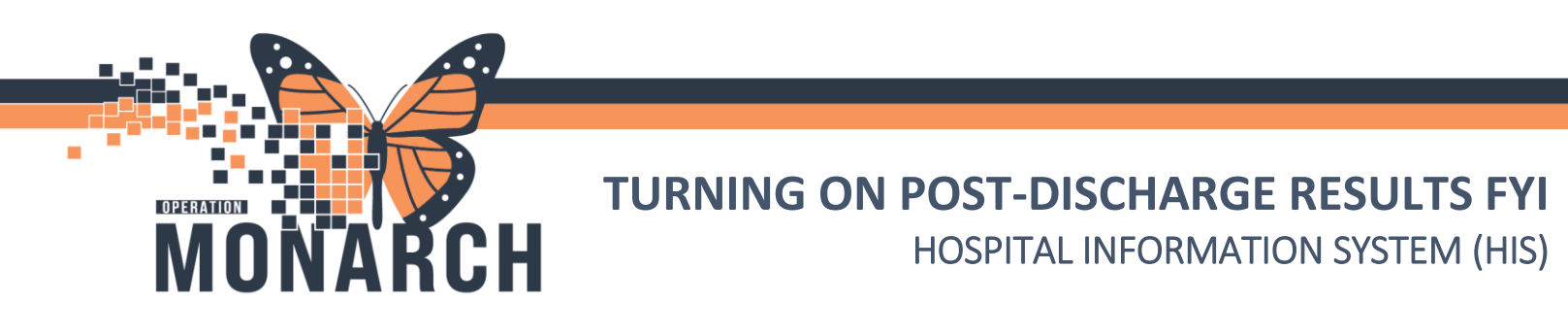

7. "Commit Progress" box appears, click OK. New setting will be saved successfully

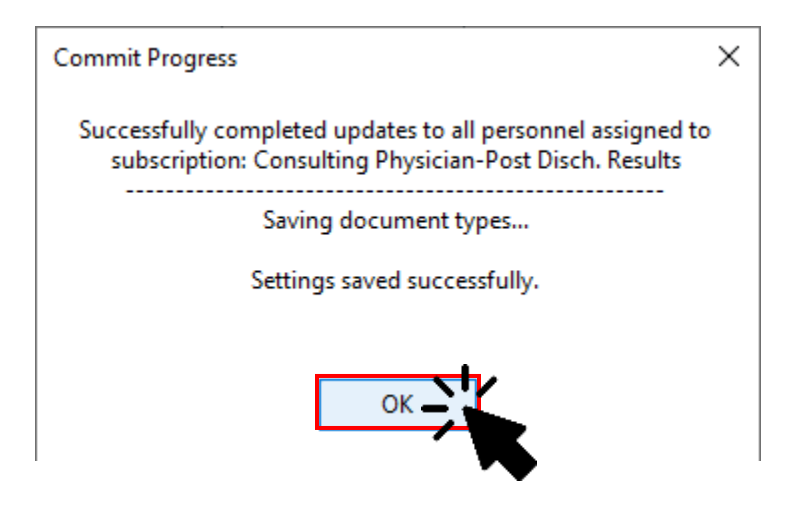

Notes and Considerations

- This functionality allows prescribers to opt into FYI Result Subscription to receive results if anticipate results coming through post-discharge and can be reviewed appropriately with follow-up if required
- This needs to be set up by the prescriber as FYI Results Subscription was turned off as not necessary in the inpatient setting and would lead to the inbox being inundated with results

# niagarahealth

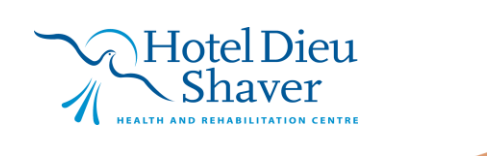

3